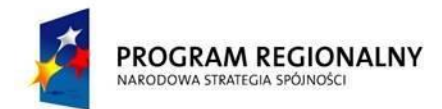

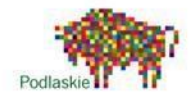

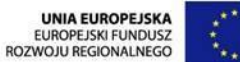

# $\bigcirc$

#### FUNDUSZE EUROPEJSKIE - DLA ROZWOJU WOJEWÓDZTWA PODLASKIEGO

Dotyczy projektu nr WND-RPPD.04.01.00-20-002/11 pn. "Wdrażanie elektronicznych usług dla ludności województwa podlaskiego – część II, administracja samorządowa" realizowanego w ramach Decyzji nr UDA-RPPD.04.01.00-20-002/11-00 z dnia 28.02.2012r.

# Logowanie Użytkownika

- 1. Użytkownik otwiera stroną http://przetargi.wrotapodlasia.pl
- 2. W górnej części strony wybiera "Logowanie Użytkownika"

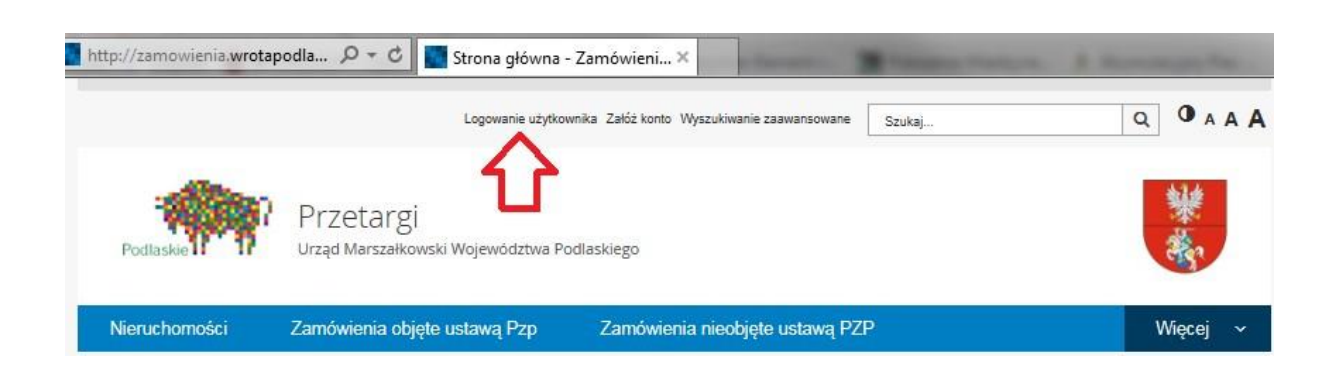

3. Wypełnić formularz logowania

|           |                                                          | Logowanie użytkownika Załóż konto Wyszukiwa | inie zaawansowane | Szukaj                       | Q        | <b>0</b> A A A |
|-----------|----------------------------------------------------------|---------------------------------------------|-------------------|------------------------------|----------|----------------|
| Podlaskie | Przetargi<br>Urząd Marszałkowski Województwa Podlaskiego |                                             |                   |                              |          | ¥<br>教         |
|           |                                                          | Panel logowania                             |                   |                              |          |                |
|           |                                                          | Login: *<br>Hasło: *                        | Logowani          | e kontem lokalnym<br>m hasła | Q, Zalog | ij             |

4. Po zalogowaniu użytkownikowi wyświetlana jest strona domowa jego instytucji. Strona domowa instytucji zawiera wszystkie strony utworzone przez użytkowników danej instytucji. W lewym menu znajdują się wszystkie strony instytucji, na liście "Ogłoszenia Opublikowane przez Instytucję" znajdują się wszystkie opublikowane strony przez użytkowników danej instytucji.

Projekt współfinansowany przez Unię Europejską w ramach Regionalnego Programu Operacyjnego Województwa Podlaskiego na lata 2007-2013 www.rpowp.wrotapodlasia.pl

| Aktualnie jesteś w: / Strona główna / Zamó                                       | wienia / testowa_instytucja                                                                                                    |
|----------------------------------------------------------------------------------|----------------------------------------------------------------------------------------------------|
| Strony Instytucji                                                                | TESTOWA INSTYTUCJA                                                                                                    |
| > Testowe zamówienie 7 09.06.2015                                                | Strona Testowej Instytucji                                                                                                    |
| <ul> <li>Testowe zamowienie 4 09.06.2015</li> <li>Testowea Instytucja</li> </ul> | Strona Testowej Instytucji, strona Testowej Instytucji strona Testowej Instytucji trona Testowej Instytucji trona Testowej |
| > Testowe zamowienie 5 09.06.2015<br>Testowea Instytuca                          | Instytucji trona Testowej Instytucji                                                                                                    |
| > Zamowienie 11                                                                  | Ogłoszenia Opublikowane przez Instytucję                                                                                                    |
|                                                                                  | Zamowienie 11                                                                                                    |
|                                                                                  | 2015-06-10 14:54:52                                                                                                    |

# Dodanie ogłoszenia przez instytucję

1. Użytkownik z menu "Nowa strona specjalna", wybiera odpowiedni( kreator) typ informacji która chce opublikować.

| 🕑 Tryb publiczny | 🕒 Sekcje | e 🕜 Nowa strona specjalna                   | 🔽 🕼 Edytuj stronę 👔 Publikuj 🕼 1 | Więcej funkcji 🔽          |             |         | Kopia        | ?   |
|------------------|----------|---------------------------------------------|----------------------------------|---------------------------|-------------|---------|--------------|-----|
| 1                |          | Sprzedaż nieruchomości                      | Opcje usuwania                   |                           | [           |         |              |     |
|                  |          | Wykaz Nieruchomości                         |                                  | Wyszukiwanie zaawansowane | Szukaj      | Q       | <b>O</b> A / | A A |
|                  |          | Zamowienie                                  |                                  |                           |             |         |              |     |
| Podlaskie II     | <b>P</b> | Przetargi<br>Urząd Marszałkowski Województw | a Podlaskiego                    |                           |             |         | ¥<br>表       |     |
| Nieruchomości    | i Z      | Zamówienia objęte ustawą Pzp                | Zamówienia nieobjęte ustawą PZP  | Archiwum zamówień         | Rejestracja | Kontakt |              |     |

 Użytkownik wypełnia wszystkie pola kreatora strony. Strona jest automatycznie tworzona w sekcji domowej organizacji użytkownika.

Kreator: Zamowienie

| Tytuł:               |                                                                                                    |   |
|----------------------|----------------------------------------------------------------------------------------------------|---|
| Typ Zamówienia:      | Przetargi na sprzedaż nieruchomości                                                                                                    |   |
| NR Zamówienia:       |                                                                                                    |   |
| Kategoria:           | Nieruchomości                                                                                                    | • |
| Status Postępowania: | W trakcie                                                                                                    | ۲ |
| Sekcja:              | Sekcja w jakiej zostanie umieszczona strona: <b>testowa_instytucja</b><br>Ścieżka do sekcji w jakiej zostanie umieszczona strona: <b>/pl/zamowienia/testowa_instytucja</b> |   |
| 🗙 Anului 🖌 🖌 Zapisz  |                                                                                                    |   |

### 3. Użytkownik wypełnia treść strony dodaje załączniki

#### Test 10

| <ul> <li>Właściwości strony</li> </ul>                                                      |  |
|---------------------------------------------------------------------------------------------|--|
| ~ Miniaturka                                                                                |  |
| <ul> <li>Właściwości kreatora</li> </ul>                                                    |  |
| <ul> <li>Treść ogłoszenia (Treść strony)</li> </ul>                                         |  |
| <ul> <li>Specyfikacja (Załączniki do strony)</li> </ul>                                     |  |
| <ul> <li>Korespondencja i zmiany (Załączniki do strony)</li> </ul>                          |  |
| <ul> <li>Rozstrzygnięcie (Treść strony)</li> </ul>                                          |  |
| <ul> <li>Rozstrzygnięcie - załącznik (Załączniki do strony)</li> </ul>                      |  |
| <ul> <li>03243b60-0ea4-11e5-8943-000c2921aa74 (Parametry strony [kreator stron])</li> </ul> |  |

### 4. Użytkownik Publikuje stronę.

|                                                                                                    | iekcje 🖉 Nowa                                                     | a strona specjalna 🔻 [                                                              | 🔮 Edytuj stronę | 🖒 Publikuj 🛛       | Więcej funkcji 💌                                                                    |               |         | Kopia         | ?   |
|----------------------------------------------------------------------------------------------------|-------------------------------------------------------------------|-------------------------------------------------------------------------------------|-----------------|--------------------|-------------------------------------------------------------------------------------|---------------|---------|---------------|-----|
|                                                                                                    |                                                                   |                                                                                     |                 | $\wedge$           | Wyszukiwanie zaawansowa                                                             | Szukaj        | Q       | <b>O</b> A A  | A A |
| Podlaskie II II                                                                                                    | Przetarą<br>Urząd Marszałł                                        | gj<br>kowski Województwa Podla                                                      | skiego          | Ц                  |                                                                                     |               |         | <b>樂</b><br>祭 |     |
| Nieruchomości                                                                                                    | Zamówienia o                                                      | bjęte ustawą Pzp                                                                    | Zamówienia nie  | eobjęte ustawą PZP | Archiwum zamówiel                                                                   | n Rejestracja | Kontakt |               |     |
| Aktualnie jesteś w: / Str                                                                                                    | ona główna / Zamó                                                 | wienia / testowa_instytucja                                                         | / Test 10       |                    |                                                                                     |               |         |               |     |
|                                                                                                    |                                                                   |                                                                                     |                 |                    |                                                                                     |               |         |               |     |
| Menu pozostałych stro                                                                                                    | n                                                                 | TEST 10                                                                             |                 |                    |                                                                                     |               |         |               |     |
| Menu pozostałych stro<br>> Testowe zamówienie 7                                                                                                    | n<br>'09.06.2015                                                  | TEST 10                                                                             |                 |                    | Teet 10                                                                             |               |         |               |     |
| Menu pozostałych stro<br>> Testowe zamówienie 7<br>> Testowe zamowienie 4<br>Testowe zamowienie 4                                                                            | n<br>1 09.06.2015<br>1 09.06.2015                                 | TEST 10<br>Tytul<br>Typ Zamowienia                                                  |                 |                    | Test 10<br>Przetargi na sprzedaż nieruchoj                                          | ności         |         |               |     |
| Menu pozostałych stro<br>> Testowe zamówienie 7<br>> Testowe zamówienie 4<br>Testowe a Instytucja<br>> Testowe zamówienie 6                                                  | n<br>1 09.06.2015<br>1 09.06.2015                                 | TEST 10<br>Tytul<br>Typ_Zamowienia<br>NR_Zamówienia                                 |                 |                    | Test 10<br>Przetargi na sprzedaż nieruchow<br>fsdfsdf                               | ności         |         |               |     |
| Menu pozostałych stro<br>> Testowe zamówienie 7<br>> Testowe zamowienie 4<br>Testowea Instytucja<br>> Testowe zamówienie 6<br>, Testowe zamówienie 5                         | n<br>109.06.2015<br>109.06.2015<br>109.06.2015<br>109.06.2015     | TEST 10<br>Tytul<br>Typ_Zamowienia<br>NR_Zamówienia<br>Kategoria                    |                 |                    | Test 10<br>Przetargi na sprzedaż nieruchor<br>fsdfsdf<br>Nieruchomości              | ności         |         |               |     |
| Menu pozostałych stro<br>> Testowe zamówienie 7<br>> Testowe zamowienie 4<br>> Testowe alnstytucja<br>> Testowe zamówienie 6<br>> Testowe zamowienie 5<br>Testowe alnstytuca | n<br>1 09.06.2015<br>1 09.06.2015<br>3 09.06.2015<br>1 09.06.2015 | TEST 10<br>Tytul<br>Typ_Zamowienia<br>NR_Zamówienia<br>Kategoria<br>Status Postępow | ania            |                    | Test 10<br>Przetargi na sprzedaż nieruchow<br>fsdfsdf<br>Nieruchomości<br>W trakcie | ności         |         |               |     |

# Zakończenie postępowania

- 1. Użytkownik przechodzi na stronę postępowania, które chce zakończyć.
- 2. Użytkownik z górnego menu wybiera "Kopia do edycji".

| So Smart | Site Tryb publiczn           | y 🕒 Sekcje 🕒 Nowa strona 🔻                       | 🕜 Edytuj stronę 🕜 Publikuj                  | 🕼 Więcej funkcji 🔻          |
|----------|------------------------------|--------------------------------------------------|---------------------------------------------|-----------------------------|
|          |                              |                                                  | $\wedge$                                    | Wyszukiwanie zaawar         |
|          | Podlaskie                    | Przetargi<br>Urząd Marszałkowski Województwa Poc | Ilaskiego                                   |                             |
|          | Nieruchomości                | Zamówienia objęte ustawą Pzp                     | Zamówienia nieobjęte ustawą PZF             | o Archiwum zam              |
|          | Aktualnie jesteś w: / Strona | główna / Zamówienia / Urząd Marszałkows          | ski Województwa Podlaskiego / Wykonanie pra | ac remontowych– dostawa i v |

3. Użytkownik rozwija zakładkę "Właściwości kreatora", odnajduje pole "Status postępowania" i wybiera opcję "Zakończone".

| <ul> <li>Właściwości kreatora</li> </ul> |                                                                                                 |
|------------------------------------------|-------------------------------------------------------------------------------------------------|
| Data wydania:                            | 2017-10-11                                                                                      |
| Tytuł: *                                 | Wykonanie prac remontowych– dostawa i wymiana stolarki aluminiowej w budynku UMWP położonym pr. |
| Typ Zamówienia: *                        | Transakcje nieobjęte ustawą Pzp                                                                 |
| NR Zamówienia:                           | BA-I.2510.3.14.2017                                                                             |
| Kategoria: *                             | Roboty Budowlane                                                                                |
| Status Postępowania: *                   | W trakcie                                                                                       |
| Termin składania ofert:                  | 2017-10-18                                                                                      |

- 4. Użytkownik potwierdza operację przyciskiem "Zapisz".
- 5. Użytkownik publikuje stronę analogicznie jak w przypadku powyżej.